# Seguimiento a estudios, programas y proyectos de inversión Lineamientos para Seguimiento

Segundo trimestre 2025

Dirección de Seguimiento a la Inversión Subsecretaría de Seguimiento

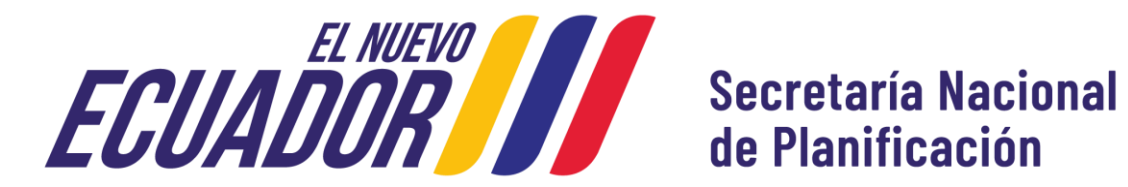

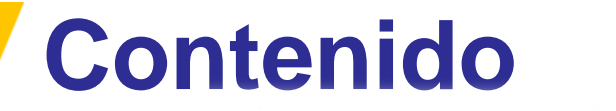

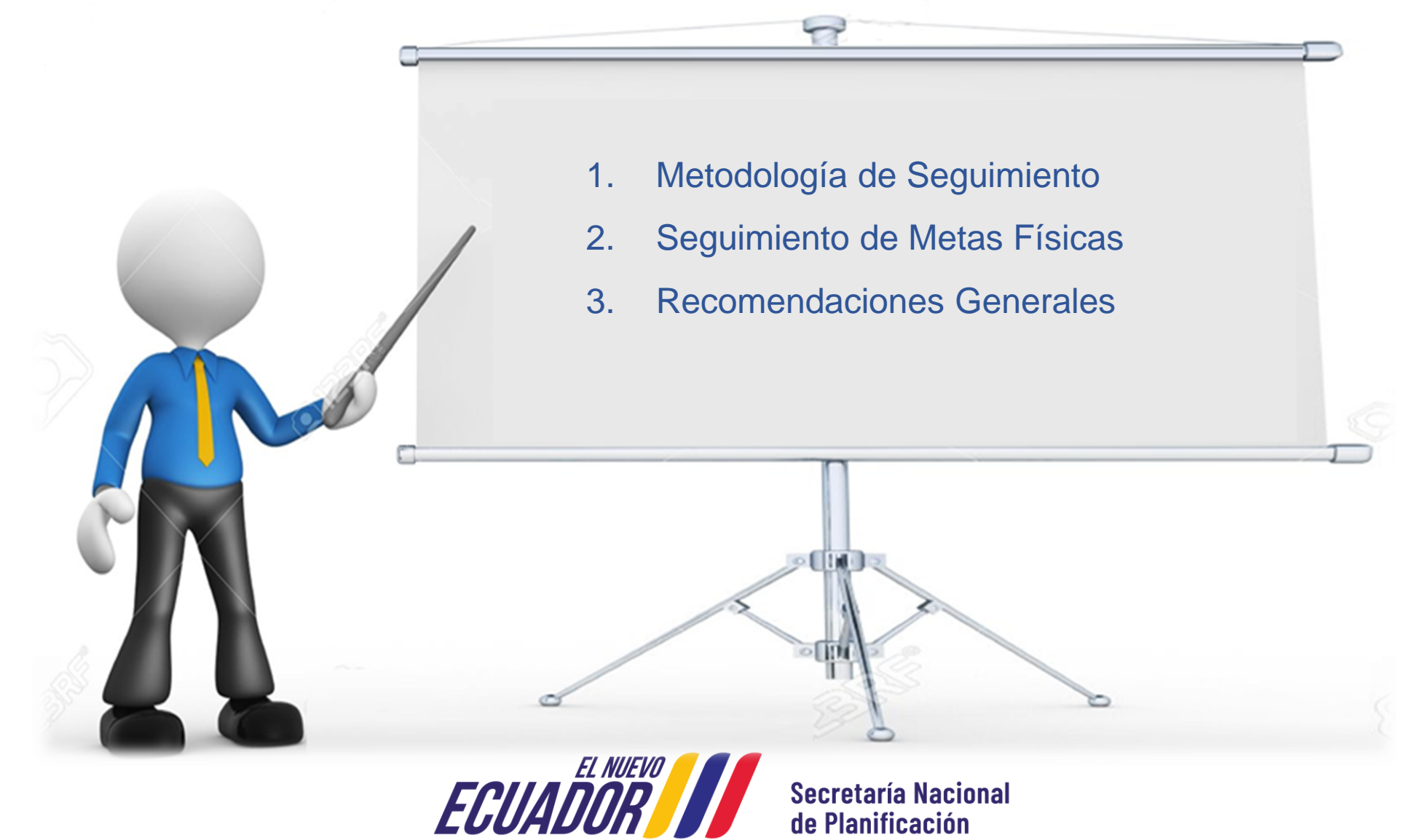

# Metodología de Seguimiento

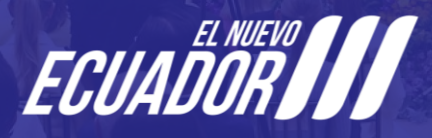

#### Metodología de Seguimiento

#### Metodología de Seguimiento al Avance Físico

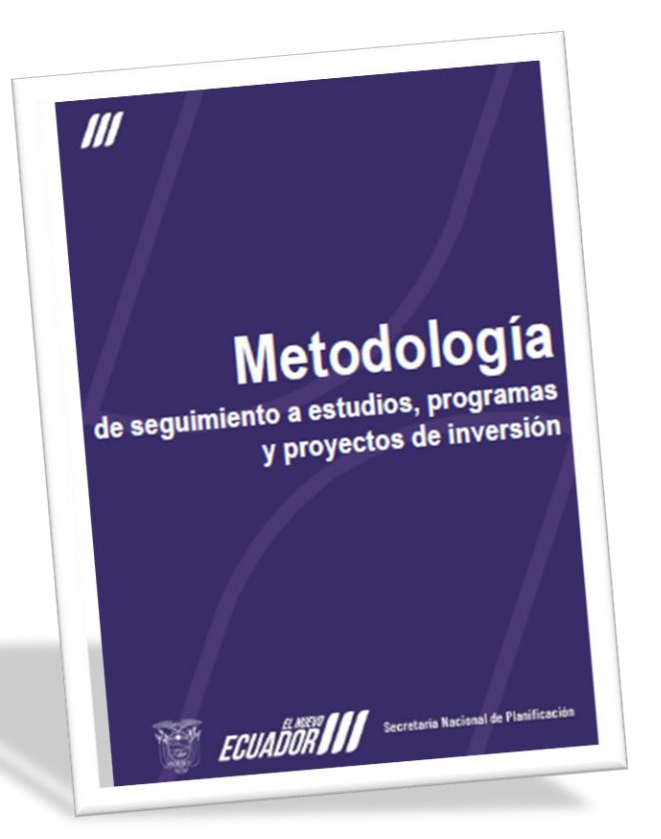

Mediante Acuerdo Nro. SNP-SNP-2025-0014-A, de 31 de marzo de 2025, el Ente Rector de la Planificación emitió la "*Metodología de seguimiento a estudios, programas y proyectos de inversión*", que contempla el ciclo de seguimiento.

Se busca fortalecer los aspectos metodológicos que orientan el proceso de programación y seguimiento al avance físico de estudios, programas y proyectos de inversión.

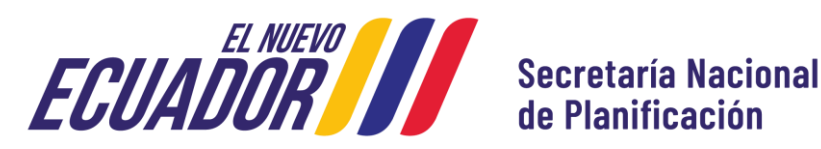

#### Metodología de Seguimiento

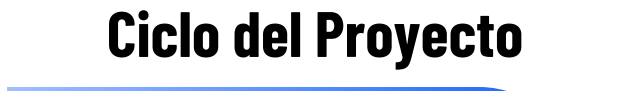

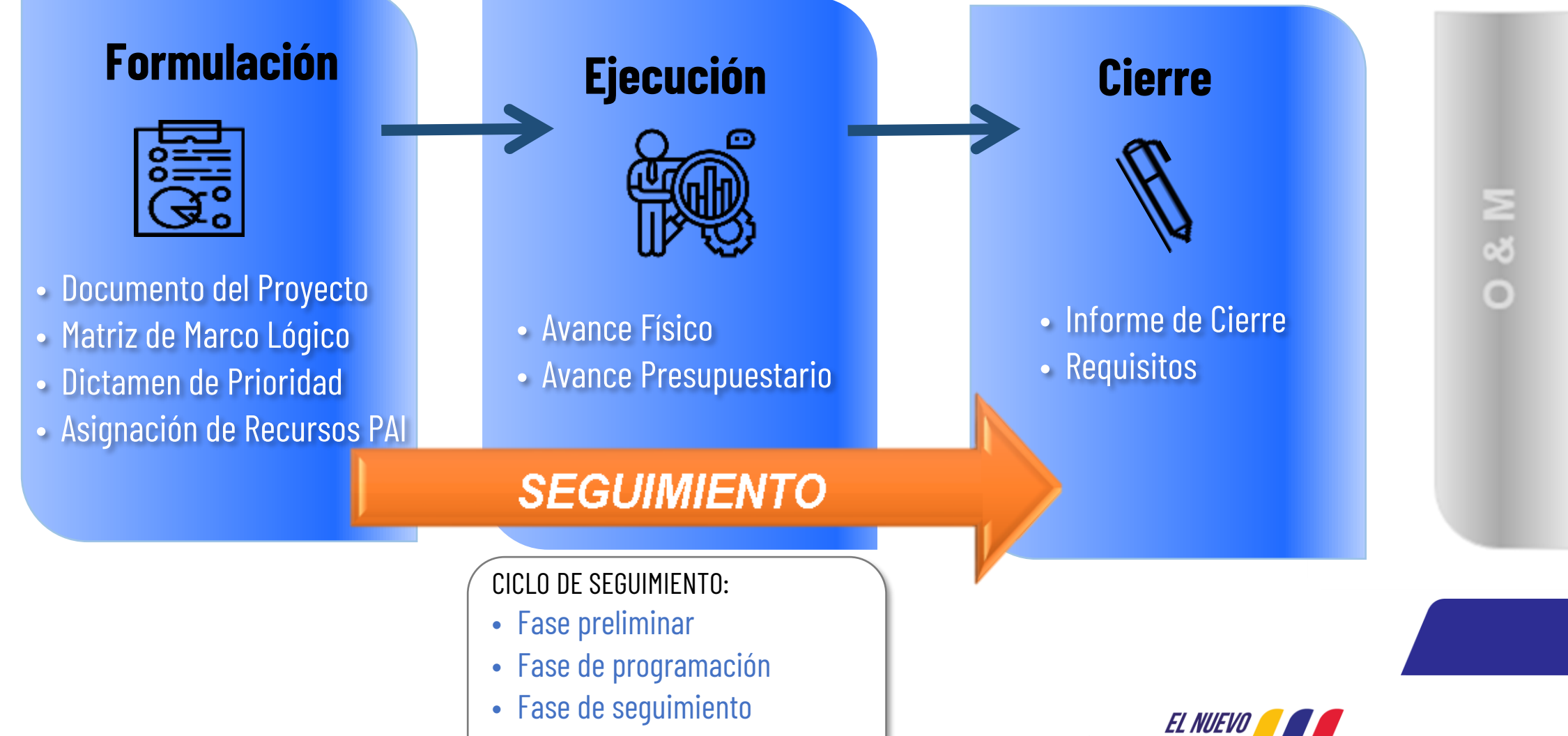

#### Metodología de Seguimiento

**b**.

#### Ciclo de Seguimiento

**Fase Preliminar** 

 Se establece los estudios, programas y proyectos de inversión que serán incluidos en el módulo de seguimiento del SIPeIP.

#### 

 Las entidades realizan la programación anual de METAS físicas y presupuestarias.

#### Fase Seguimiento 🥵

• Las entidades ingresan la información de los resultados del avance físico en el módulo de seguimiento del SIPeIP.

#### Fase de Análisis

- Se realiza el análisis comparativo entre la PROGRAMACIÓN y el SEGUIMIENTO del avance de metas físicas y ejecución presupuestaria.
- Se identifican sus principales logros y alertas.

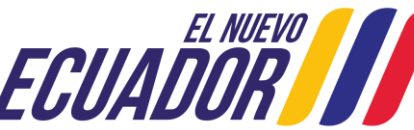

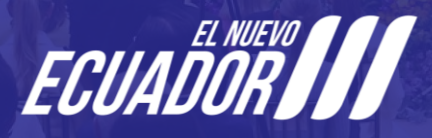

El proceso de **seguimiento correspondiente al Segundo Trimestre de 2025** se realizará sobre la base de la programación realizada por las Entidades; en este sentido, las entidades realizarán el reporte del avance físico de estudios, programas y proyectos de inversión con corte al **30 de junio de 2025**.

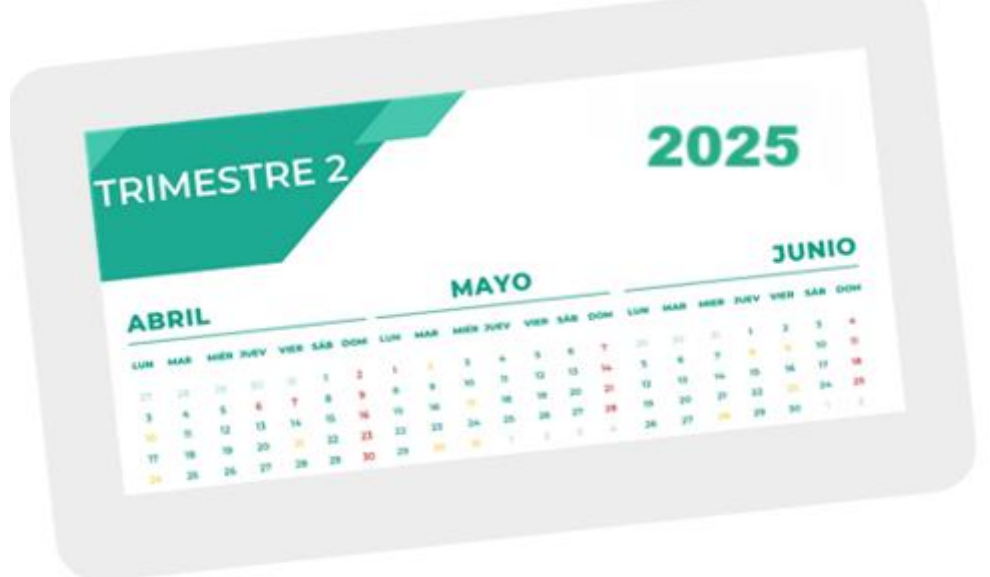

Para el cumplimiento de la Fase de Seguimiento, se tomará como base la información registrada en la Fase de Programación.

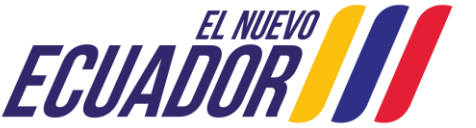

#### Seguimiento Segundo Trimestre 2025

El cálculo del avance físico de los estudios, programas y proyectos de inversión se efectúa contrastando el reporte de la información de los resultados físicos alcanzados durante el periodo, con relación a la programación anual realizada, teniendo como base el documento de proyecto que cuenta con dictamen de prioridad o su actualización de la prioridad.

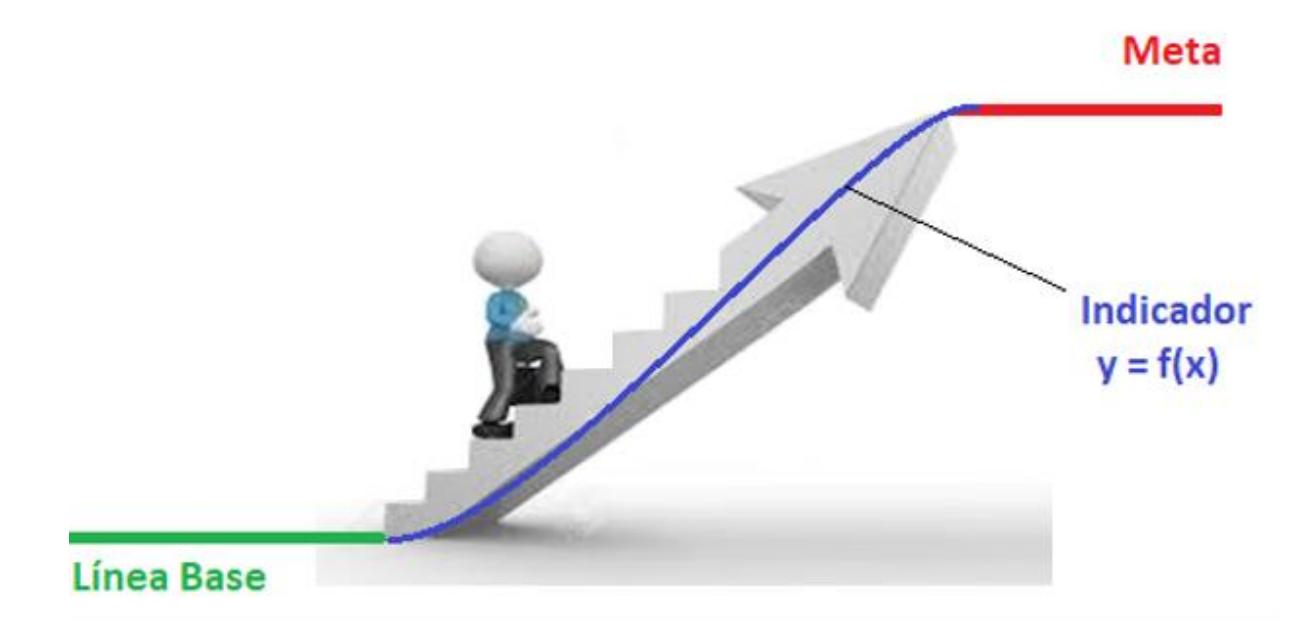

Link para ingreso al Módulo de Seguimiento a la Planificación Institucional: <u>https://www.planificacion.gob.ec/sistema-integrado-de-planificacion-e-inversion-publica/</u>

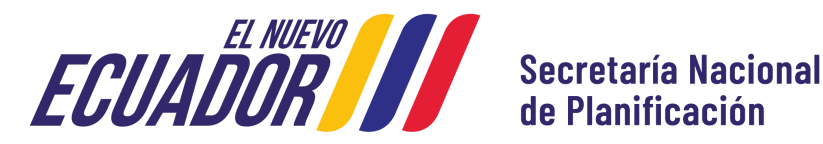

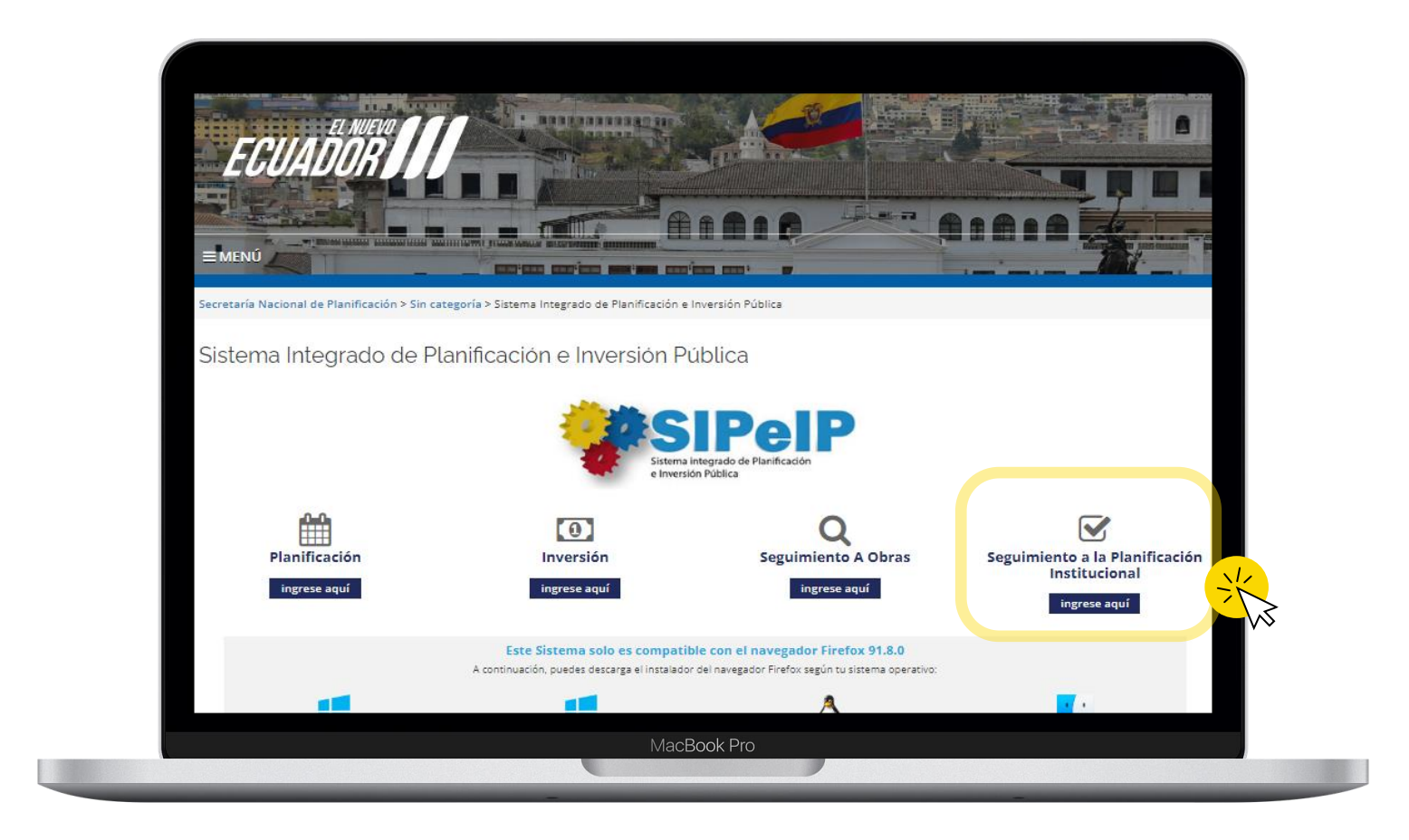

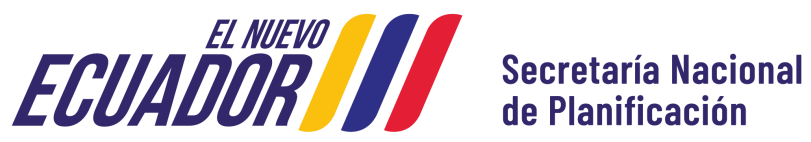

• Sitúe el mouse en la palabra SEGUIMIENTO\_EVALUACIÓN, automáticamente se desplegará el Submenú SEGUIMIENTO INSTITUCIONAL, haga clic.

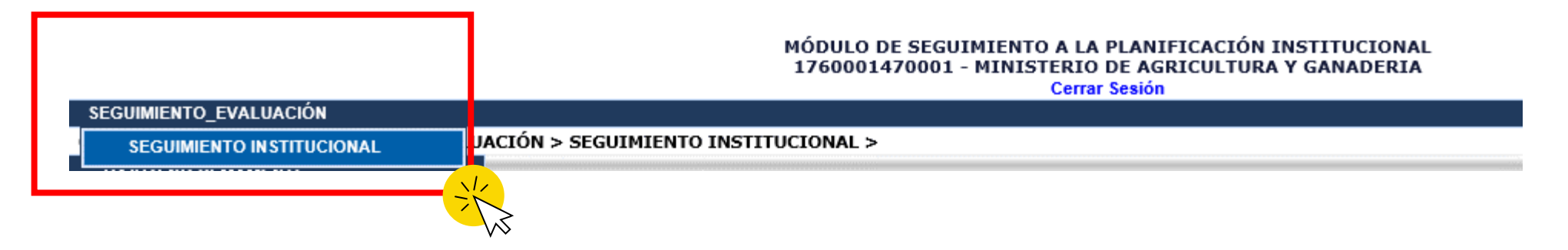

Se desplegará un Submenú, elija GASTO NO PERMANENTE / PROGRAMACIÓN Y AVANCES ٠ DE PROYECTOS y haga clic.

MÓDULO DE SEGUIMIENTO A LA PLANIFICACIÓN INSTITUCIONAL 1760001470001 - MINISTERIO DE AGRICULTURA Y GANADERIA

Cerrar Sesión

SEGUIMIENTO EVALUACIÓN Opción seleccionada: SEGUIMIENTO EVALUACIÓN > SEGUIMIENTO INSTITUCIONAL > GASTO NO PEMAMENTE PROGRAMACION Y AVANCES DE PROYECTOS GASTO PERMANENTE ECUADOR **REPORTES GASTO NO** Secretaría Nacional PERMANENTE de Planificación **REPORTES GASTO PERMANENTE** 

Verificar los proyectos que han sido incluidos en PAI 2025, de los cuales se va a registrar el Seguimiento correspondiente al Segundo Trimestre 2025.

| Criterios de Busqueda |                                                                                                    |                                                                                                    |                |                |                 |                  |                 |
|-----------------------|----------------------------------------------------------------------------------------------------|----------------------------------------------------------------------------------------------------|----------------|----------------|-----------------|------------------|-----------------|
|                       | CUP:                                                                                                    |                                                                                                    |                |                |                 |                  |                 |
|                       | Nombre Proyecto:                                                                                                    |                                                                                                    |                |                |                 |                  |                 |
| Buscar Limpiar        |                                                                                                    |                                                                                                    |                |                |                 |                  |                 |
|                       | Listado d                                                                                                    | e Proyectos                                                                                          |                |                |                 |                  |                 |
| CUP .                 | Nombre Proyecto e                                                                                                    | Unidad Ejecutora                                                                                     | Programación . | l<br>Trimestre | ll<br>Trimestre | III<br>Trimestre | IV<br>Trimestre |
| 00101610              | PROGRAMA SISTEMA NACIONAL DE INFORMACION Y GESTION DE TIERRAS<br>RURALES E INFRAESTRUCTURA TECNOLOGICA                                                                                  | UNIDAD EJECUTORA MAGAP - PRAT (PROGRAMA<br>DE REGULARIZACION Y ADMINISTRACION DE<br>TIERRAS RURALES) |                | 6              | 60×             | <b>60</b>        | <u>%</u> 0      |
| 133800000.0000.375447 | FOMENTO A LA PRODUCCIÓN AGRÍCOLA A TRAVÉS DE LA IMPLEMENTACIÓN DE<br>SISTEMAS DE USO Y APROVECHAMIENTO DEL RECURSO HÍDRICO PARA EL<br>DESARROLLO RURAL Y LA SOBERANÍA ALIMENTARIA       | MINISTERIO DE AGRICULTURA Y GANADERIA -<br>PLANTA CENTRAL                                            | •              | <u>%</u> 0     | <u>%</u> 0      | <u>%</u> 0       | <u></u> %0      |
| 133600000.0000.385264 | GESTIÓN DE LA INFORMACIÓN Y CONOCIMIENTO PARA EL DESARROLLO<br>ECONÓMICO, SOCIAL Y AMBIENTAL DEL SECTOR AGROPECUARIO                                                                    | MINISTERIO DE AGRICULTURA Y GANADERIA -<br>PLANTA CENTRAL                                            | •              | <u>%</u> 0     | <u>%</u> 0      | <u>%</u> 0       | <u>%</u> 0      |
| 133600000.0000.387089 | PROYECTO DESARROLLO SOSTENIBLE Y APROPIADO EN TERRITORIOS RURALES<br>-DESATAR                                                                                                    | N TERRITORIOS RURALES MINISTERIO DE AGRICULTURA Y GANADERIA -<br>PLANTA CENTRAL                      |                |                | <u>%</u> 0      | <u>%</u> 0       | <u>%</u> 0      |
| 133600000.0000.387090 | PROYECTO PARA LA EJECUCIÓN DEL SISTEMA DE ASEGURAMIENTO<br>AGROPECUARIO SUBVENCIONADO, CON ÉNFASIS EN PEQUEÑOS Y MEDIANOS<br>PRODUCTORES VULNERABLES A LOS EFECTOS DEL CAMBIO CLIMÁTICO | MINISTERIO DE AGRICULTURA Y GANADERIA -<br>PLANTA CENTRAL                                            | •              | <u>%</u> 0     | <u>%</u> 0      | <u>%</u> 0       | <u>%</u> 0      |
|                       | ecce ec 1 2                                                                                                    | 3 4 3 33 3333                                                                                        |                |                |                 |                  |                 |

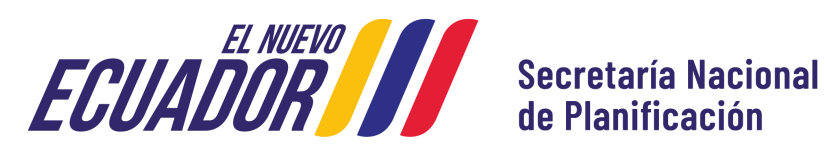

• Se visualizará la información general del proyecto

#### **PROGRAMACION DE PROYECTOS**

|                                                  | DATOS GENERALES                   |                                                                          |                                       |                                  |  |  |  |  |
|--------------------------------------------------|-----------------------------------|--------------------------------------------------------------------------|---------------------------------------|----------------------------------|--|--|--|--|
|                                                  |                                   |                                                                          |                                       |                                  |  |  |  |  |
| Nombre del Proyecto                              |                                   |                                                                          |                                       |                                  |  |  |  |  |
| CUP                                              |                                   | Fecha Inicio                                                             | Fecha Fin                             | Monto Total                      |  |  |  |  |
| 091590000.0000.387067                            |                                   | 2022-01-01                                                               | 2025-12-31                            | 5,755,201.75                     |  |  |  |  |
|                                                  |                                   |                                                                          |                                       |                                  |  |  |  |  |
|                                                  |                                   | PRESUPUES                                                                | TO E-SIGEF                            |                                  |  |  |  |  |
| Codificado USD 2024 Devengado USD<br>Trimestre 1 |                                   | Devengado USD Trimestre 2 2024                                           | Devengado USD Trimestre 3 2024        | 4 Devengado USD Trimestre 4 2024 |  |  |  |  |
| 805,409.69                                       | 733,384.22                        | 0.00                                                                     | 0.00                                  | 0.00                             |  |  |  |  |
|                                                  | •                                 |                                                                          |                                       |                                  |  |  |  |  |
|                                                  |                                   | PLAN DE DESARROLLO PARA EL                                               | NUEVO ECUADOR 2024 - 2025             |                                  |  |  |  |  |
| OBJET                                            | IVO PND 2024-2025 2. Impulsar las |                                                                          | alidad y promoviendo espacios 🖂       |                                  |  |  |  |  |
|                                                  |                                   |                                                                          |                                       |                                  |  |  |  |  |
|                                                  | POLITICA 2.2 Promover u           |                                                                          | sivo, resiliente y participativo, q ~ |                                  |  |  |  |  |
|                                                  |                                   |                                                                          |                                       |                                  |  |  |  |  |
|                                                  | META 2.2.1 Increment              | tar el porcentaje de víctimas de violencia sexual detectados o cometidos | en el ámbito educativo y que r 😒      |                                  |  |  |  |  |
|                                                  |                                   |                                                                          |                                       |                                  |  |  |  |  |

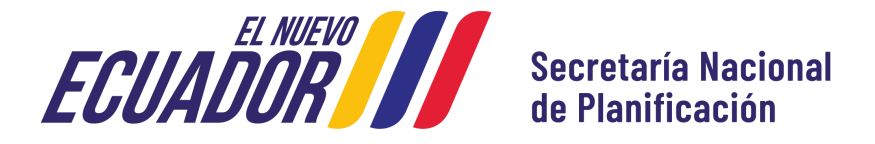

- Aparecerá la información de la programación del proyecto efectuada a inicios de año
- Haga clic en el ícono de lápiz al costado de "Ejecución Segundo Trimestre" para ingresar la información.

|                                           |                                                 | PROGRAM                                    | ACION PROYECTO                              |
|-------------------------------------------|-------------------------------------------------|--------------------------------------------|---------------------------------------------|
| Programación 2024                         | 16.00 %                                         | *                                          |                                             |
| Programación<br>Primer Trimestre 0.00 %   | • * Programación Segundo<br>Trimestre<br>0.00 % | Programación Tercer<br>Trimestre<br>0.00 % | Programación Cuarto<br>Trimestre<br>18.00 % |
|                                           |                                                 | EJECUC                                     | ION PROYECTO                                |
| Ejecución Primer<br>Trimestre<br>0.00 % * | Ejecación Segundo<br>Trimestre                  | Ejecución Tercer<br>Trimestre<br>0.00 %    | Ejecución Cuarto<br>Trimestre<br>0.00 %     |
| Avance 2023                               | 0.00 %                                          |                                            |                                             |
| Avance Total Acumulado<br>Estado          | 40.00 %<br>EN EJECUCION ~                       |                                            |                                             |
|                                           | ECUADOR                                         | Secretaría Nacion<br>de Planificación      | al                                          |

- Se desplegarán todos los componentes e indicadores (PRODUCTOS) del Marco Lógico del Proyecto, así como, las metas programadas a inicios de año.
- Para ingresar el seguimiento haga clic en el lápiz del costado derecho.

| COMPONENTE MARCO LOGICO                                                                   | PRODUCTO                                                                                                    | META  | PONDERACION   | PROGR         | AMACION AÑO<br>2024 | SEGUIMIENTO<br>AÑO 2024 |              |
|-------------------------------------------------------------------------------------------|----------------------------------------------------------------------------------------------------|-------|---------------|---------------|---------------------|-------------------------|--------------|
|                                                                                           |                                                                                                    | TOTAL | 1 ONDERVISION | META<br>ANUAL | PONDERACION         | TOTAL<br>SEGUIMIENTO    |              |
| Implementar Equipamientos Recreativos Inclusivos, en el<br>proyecto ¿Casa para Todos¿.    | A diciembre 2022, se contará con la implementación<br>de 12 equipamientos recreativos inclusivos, que<br>cumplan con los parámetros técnicos y de calidad | 12.00 | 8.33          | 6.00          | 4.16                | 0.00                    | 6            |
| Acompañamiento técnico para la instalación de los<br>equipamientos recreativos inclusivos | A dic/24, se habrá ejecutado 92 supervisiones para<br>la correcta aplicación de la normativa y el<br>cumplimiento de diseños.                             | 92.00 | 16.70         | 6.00          | 1.09                | 0.0)                    | 1            |
| Acompañamiento técnico para la instalación de los<br>equipamientos recreativos inclusivos | A diciembre del 2022 se ha conformado el equipo<br>técnico en el 100%.                                                                                    | 9.00  | 16.70         | 6.00          | 11.13               | 3.71                    | 16           |
|                                                                                           |                                                                                                    |       | 100.00        |               | 16.38               | 3.71                    | $\checkmark$ |

Guardar Cancelar

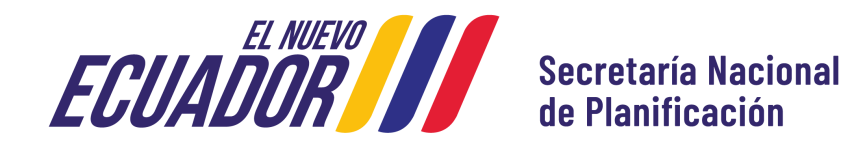

- De cada uno de los indicadores, aparecerá la siguiente pantalla.
- Ingrese el valor de las unidades alcanzadas, así como también una observación respecto al avance de dicho indicador durante el segundo trimestre. Guarde la información.

| PROGRAMACION AÑO       |             |          |                         |          |             |          |             |          |             |
|------------------------|-------------|----------|-------------------------|----------|-------------|----------|-------------|----------|-------------|
|                        | DONDERACION | TRIM     | TRIMESTRE 1 TRIMESTRE 2 |          | TRIME       | STRE 3   | TRIMESTRE 4 |          |             |
| META ANUAL PONDERACION |             | UNIDADES | PONDERACION             | UNIDADES | PONDERACION | UNIDADES | PONDERACION | UNIDADES | PONDERACION |
| 15.0                   | 0.00        | 0.00     | 0.00                    | 5.0      | 0.00        | 5.0      | 0.00        | 5.0      | 0.00        |

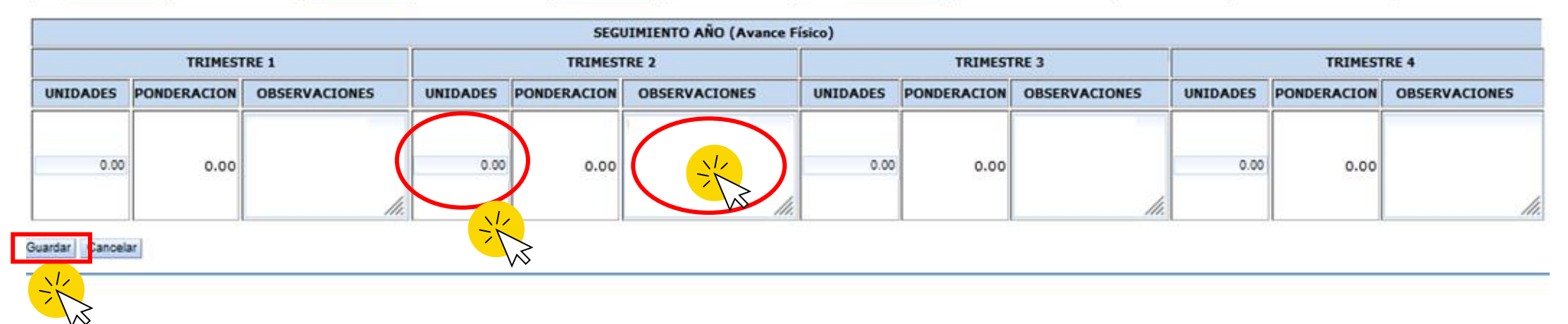

- Las unidades deben estar acorde a la programación, y no puede superar la meta anual.
- Si no se ejecutó dicho indicador, coloque 0 (cero) y no olvide llenar el campo OBSERVACIONES.

Recuerde: En el campo Observaciones detalle información relevante sin frases genéricas.

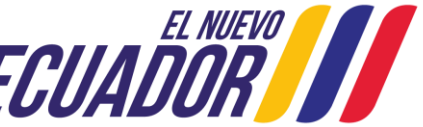

 Una vez ingresada la información del seguimiento del II trimestre en TODOS LOS INDICADORES, se regresará a la pantalla principal en la cual se podrá verificar los valores actualizados de: Ejecución segundo trimestre, Avance 2025 y Avance total acumulado.

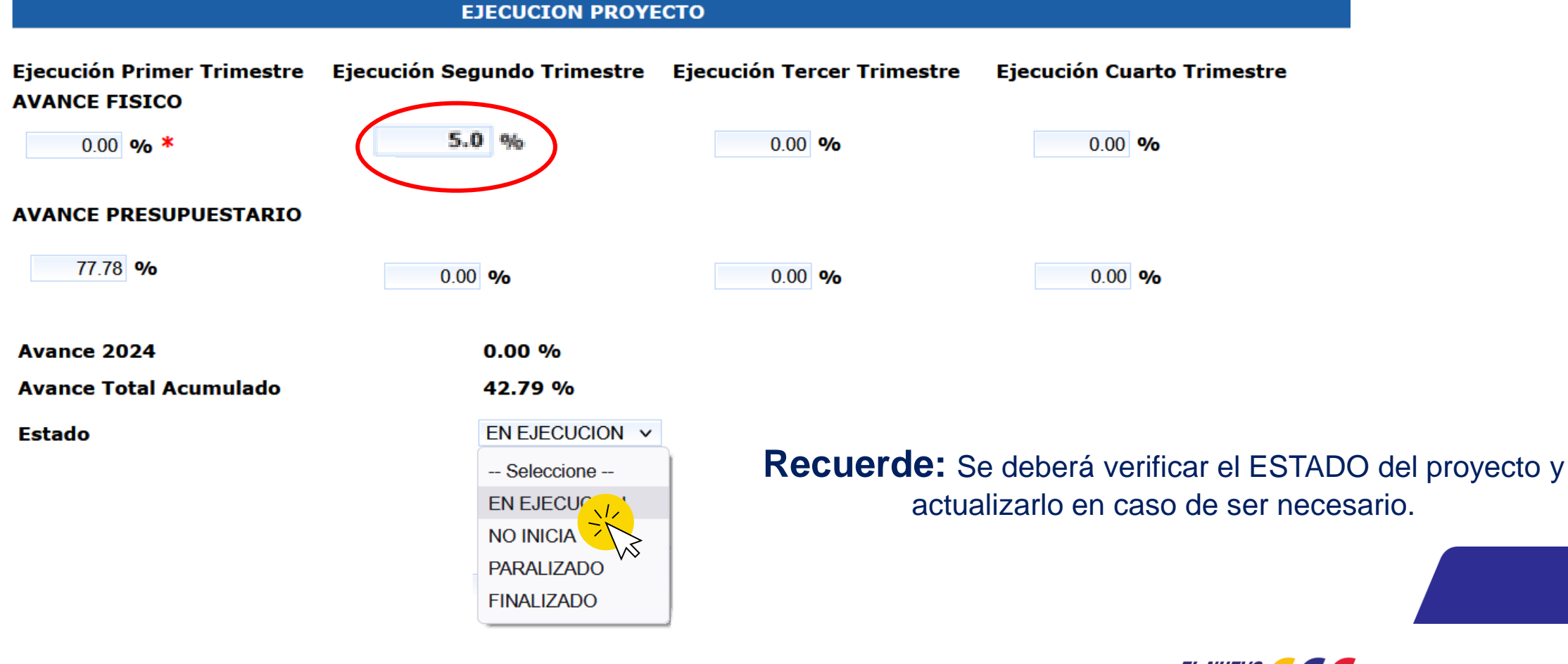

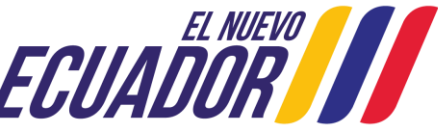

de Planificación

Para finalizar, ingrese los LOGROS y NUDOS CRÍTICOS del proyecto correspondientes al segundo trimestre.

#### **Recuerde:**

Los LOGROS y NUDOS CRÍTICOS deben ser relevantes y justificar el avance o problemas del proyecto, puesto que dicha información se presenta a las **autoridades nacionales**.

Por tanto, se debe ingresar información clara, sin acrónimos o siglas, que sea compresible para externos.

|                   | LOGROS Y NUDOS CRÍTICOS                                                     |      |
|-------------------|-----------------------------------------------------------------------------|------|
|                   |                                                                             |      |
| Primer Trimestre  |                                                                             |      |
|                   |                                                                             |      |
|                   |                                                                             |      |
|                   |                                                                             |      |
| Segundo Trimestre |                                                                             |      |
|                   |                                                                             |      |
|                   |                                                                             |      |
|                   |                                                                             | ///, |
| Tercer Trimestre  |                                                                             |      |
|                   |                                                                             |      |
|                   |                                                                             |      |
|                   |                                                                             | ///. |
| Cuarto Trimestre  |                                                                             |      |
|                   |                                                                             |      |
|                   |                                                                             |      |
|                   |                                                                             | ///. |
|                   |                                                                             |      |
|                   | Los datos del Proyecto 113150000.0000.381389, se han guardado correctamente |      |
|                   |                                                                             |      |
| _ EL NUEVO        |                                                                             |      |
|                   | Secretaría Nacional                                                         |      |
|                   | de Planificación                                                            |      |

# Recomendaciones Generales

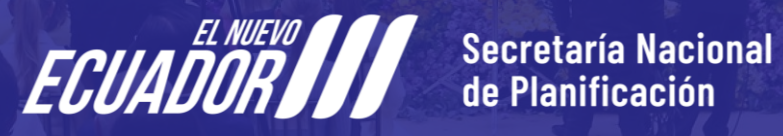

### **Condiciones Generales**

- El registro de la información del Fase Seguimiento (Segundo Trimestre 2025) en el Módulo de Seguimiento a la Planificación Institucional del SIPeIP (Gasto No Permanente) se desarrollará del 08 al 15 de julio de 2025.
- Las unidades de planificación en conjunto con las unidades de seguimiento de las entidades, son responsables de validar la información generada por la unidad ejecutora del proyecto; así como también la calidad de la información registrada en el Módulo de Seguimiento a la Planificación Institucional del SIPeIP.
- Las Universidades y Escuelas Politécnicas deberán contar con el documento del proyecto y su dictamen de prioridad, cargados en el módulo de inversión del Sistema Integrado de Planificación e Inversión Pública SIPeIP, acorde a lo dispuesto en el artículo 60 del Código Orgánico de Planificación y Finanzas Públicas y el artículo 47 de su reglamento.
- > Procure no ingresar la información los últimos días para evitar contratiempos y saturación del sistema.
- Procure cargar la información de seguimiento 2025 en función de los lineamientos publicados. Cualquier requerimiento para modificar posteriormente la programación de un proyecto únicamente estará motivado por una actualización en el Dictamen de Prioridad acorde al Art. 106 del Reglamento al Código Orgánico de Planificación y Finanzas Públicas. La Secretaría Nacional de Planificación analizará la pertinencia del requerimiento.
- Recuerde que los proyectos que ingresaron en el PAI desde abril hasta el 30 de junio de 2025 deberán realizar la programación presupuestaria y avance físico para el año en curso; en función de los Lineamientos de Programación y Seguimiento Gasto No Permanente del Primer Trimestre de 2025.

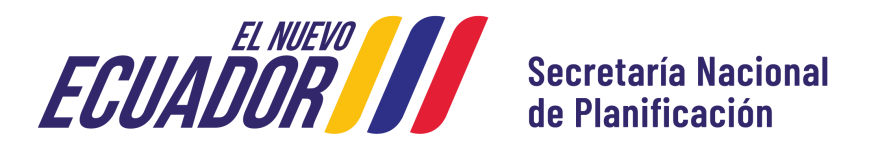

#### **Condiciones Generales**

Toda la documentación relacionada al proceso de programación y seguimiento se encuentra publicada para su descarga a través del siguiente enlace: http://www.planificacion.gob.ec/sistema-integrado-de-planificacion-e-inversion-publica/

| 🔋 Sistema Ir  | ntegrado de Plar | nificaci × +                                                                |                   |
|---------------|------------------|-----------------------------------------------------------------------------|-------------------|
| $\rightarrow$ | C ŵ              | O A https://www.planificacion.gob.ec/sistema-integrado-de-planificacion-e-i | nversion-publica/ |
| Se            | guimiento        | a la Inversión                                                              |                   |
|               | Metodología d    | de Seguimiento a Proyectos                                                  | RAR               |
|               | Lineamientos     | para actualización de Información Módulo Seguimiento – Gasto No Permanente  | ZIP               |
|               | Lineamientos     | de Programación y Seguimiento Gasto No Permanente – 2022                    | RAR               |
|               | Lineamientos     | RAR                                                                         |                   |
|               | Cierre o baja    |                                                                             |                   |
|               | Lineamientos     | os de Programación y Seguimiento GNP Primer trimestre 2025                  | RAB               |
|               | Lineamientos     | os de Programación y Seguimiento GNP Segundo trimestre 2025                 |                   |
|               | • Lineamient     | itos PAI segundo trimestre 2025                                             |                   |
|               | • Anexo 2 De     | elegados técnicos seguimiento PAI segundo trimestre 2025                    |                   |
|               | Cronogram        | na de capacitaciones                                                        | 101               |

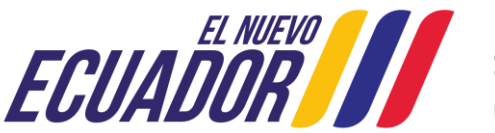

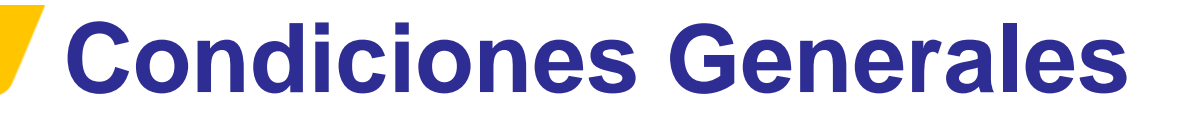

#### **Requerimientos del sistema**

Recuerde que el Módulo de Seguimiento a la Planificación Institucional (Gasto no Permanente) únicamente está disponible para navegadores: Internet Explorer versión 11, y Mozilla Firefox versión 91.8.

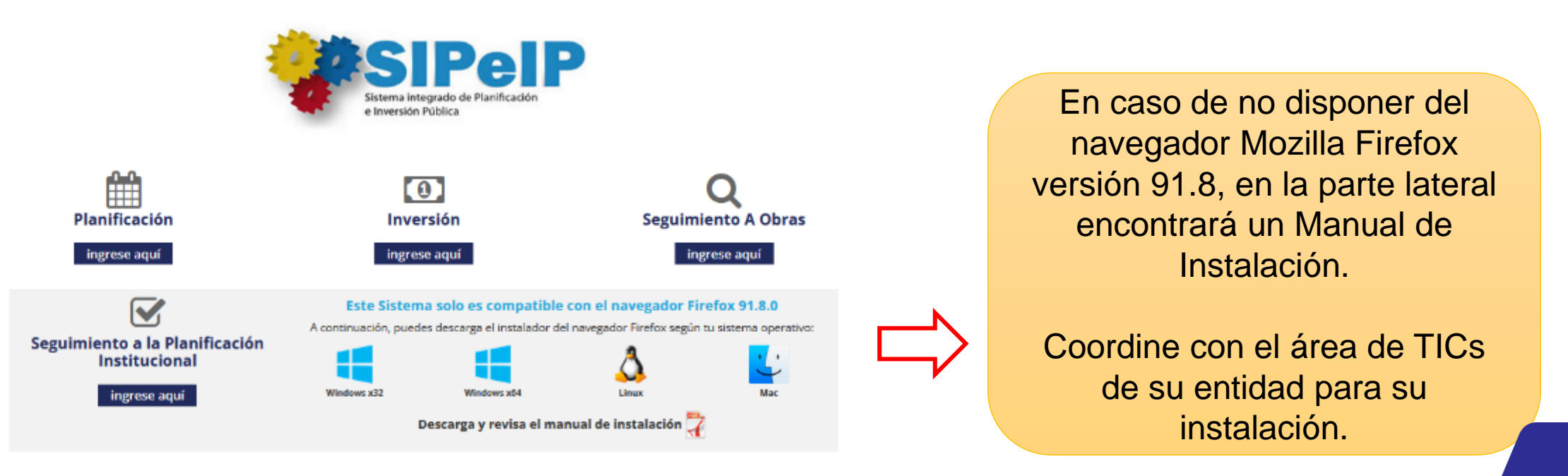

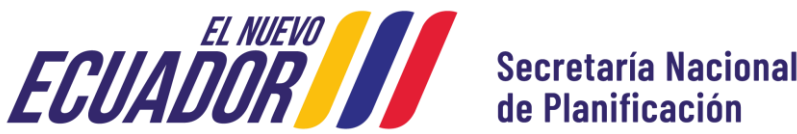

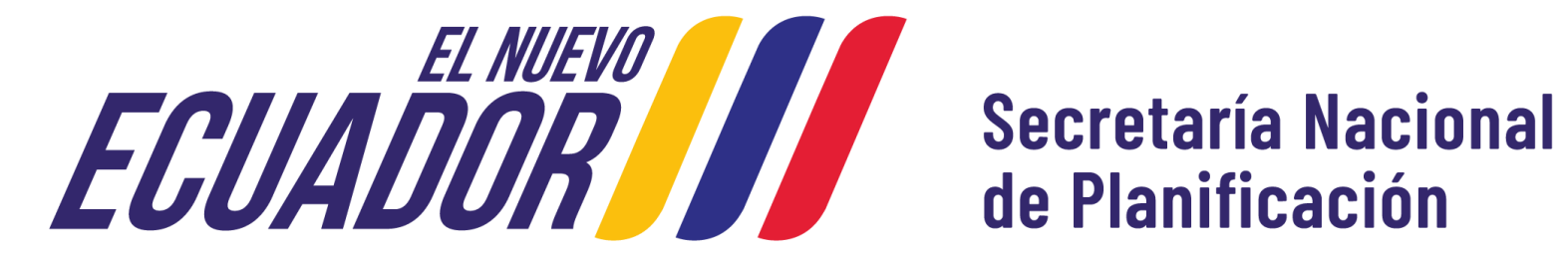